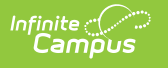

## Waitlist

Last Modified on 07/11/2025 1:33 pm CDT

## Tool Search: Waitlist

The Waitlist tool is used to view and print the Waitlist for each Open Enrollment Configuration and Preference. If an applicant is not approved during the Lottery, they are typically placed on a Waitlist until a spot opens up. The Waitlist follows the same weighting system as the Lottery and often includes applications submitted after the Lottery deadline.

| IIIISI        |                                                  |                      |                         |       |         | Census > Ope | n Enrollment > Wa |
|---------------|--------------------------------------------------|----------------------|-------------------------|-------|---------|--------------|-------------------|
|               |                                                  |                      |                         |       |         |              | Related Tools     |
| - tall - a fe | - Desferrer                                      |                      |                         |       |         |              |                   |
| en Enrol      | y Preference.<br>Ilment Configuration (Required) | Preference (Required | ) Grades                |       |         |              |                   |
| 2026          | ▼                                                | Arthur Elementar     | y 1st ▼                 |       |         |              |                   |
|               |                                                  |                      |                         |       |         |              |                   |
| M exb         |                                                  |                      |                         |       |         |              |                   |
| Seat          | Preference                                       | Grade                | Student                 | Y Seq | Weight  | On-Time      | App Date          |
| 1             | Arthur Elementary 1st-5th                        | 02                   | Salwart, Leslie #129107 | 1     | 81.2500 | Х            | 02/22/2025        |
| 2             | Arthur Elementary 1st-5th                        | 02                   | Neukamm, Manas #124675  | 1     | 81.2500 | х            | 02/22/2025        |
| 3             | Arthur Elementary 1st-5th                        | 02                   | Goodman, John           | 2     | 56.2500 | х            | 02/25/2025        |
| 4             | Arthur Elementary 1st-5th                        | 02                   | Metz, Yuka #123716      | 2     | 56.2500 | х            | 02/22/2025        |
| 5             | Arthur Elementary 1st-5th                        | 02                   | Rogers, Steve           | 1     | 56.2500 | х            | 02/25/2025        |
| 6             | Arthur Elementary 1st-5th                        | 02                   | James, Bronny           | 2     | 56.2500 | х            | 02/25/2025        |
|               |                                                  |                      |                         |       |         |              |                   |

## **Viewing and Downloading a Waitlist**

The Waitlist is responsive and will update each time a selection is made.

- 1. Select an Open Enrollment Configuration.
- 2. Select a **Preference**.
- 3. Optionally, select any Grades you wish to filter by.
- 4. After the Waitlist has loaded, results can be downloaded by clicking **Export to PDF** or **Export Excel**.